# ЭКСКУРСИОННОЕ БЮРО

Интерфейс администратора в Универсальной Билетной Системе

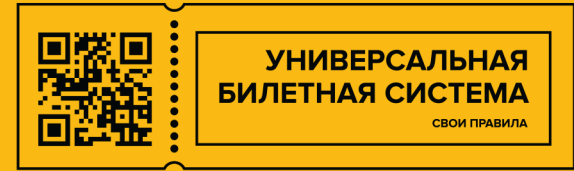

### Содержание

# Общая информация

### Создание экскурсионной путевки

Параметры ценообразования путевки

Вкладка свободная продажа организованных групп

Вкладка Вознаграждение агентам

Вкладка сроки

Журнал экскурсий

# Создание записи в Журнале экскурсий

Сборная группа

Вкладка Общие лимиты

Организованная группа

Сетка журнала

## Общая информация

В экскурсионном бюро главная управляемая сущность является Экскурсионная путевка. Она складывается из внутренних справочников таких как :

- 1. Тема экскурсии. Из нее фактически образуется название Экскурсионной путевки
- 2. Языки. Одна экскурсионная путевка на усмотрение возможности учреждения может содержать несколько языков, может и один.
- 3. Возрастные категории. Взрозлые\Школьники(дети) или разбивка по возрасту 7-10 10-13 лет.
- **4.** Местоположение. Образующая сущность экскурсионной путевки, но берется она уже из общего справочника билетной системы "Объекты"

Остальные справочники экскурсионного бюро носят вспомогательные и при необходимости обязательные функции.

- Экскурсоводы. Заводятся ФИО экскурсоводов, тип, контакты и при желании уточняется язык проведения экскурсии и возрастная группа.
- Типы экскурсоводов. Используется для группировки экскурсоводов. Например, гид-переводчик, внештатные.
- Типы экскурсий. Например, тематическая, обзорная и д.р. для более удобной группировки и отчетности.
- Группы экскурсий для более глобальной группировки экскурсий при необходимости.

|                                           |    |                                                           |       |                         |                    | _     |
|-------------------------------------------|----|-----------------------------------------------------------|-------|-------------------------|--------------------|-------|
|                                           |    |                                                           |       |                         | Вы вошли как domrz | Выйти |
|                                           | *  | Рабочий стоп / Экскурсионные путевки / Создание экскурсио |       |                         | 🔶 Назад            |       |
| 🔥 Абонементы 🗸                            |    | Созлание экскурсионной путевки                            |       |                         |                    |       |
| Экскурсионное бюро                        | ÷. |                                                           |       |                         |                    |       |
| <ul> <li>Журнал экскурсий</li> </ul>      | ı  | Информация Свободная продажа организованных групп         | Сроки |                         |                    |       |
|                                           | ı  | * Тема экскурсии                                          |       | * Тип экскурсии         | Включен            |       |
| <ul> <li>Сетка журнала</li> </ul>         | ı  | PL Somero Total accompany                                 |       | Ри болито тип актологии | Шаблон билета      |       |
| <ul> <li>Темы экскурсий</li> </ul>        | ı  | Высерите тему экскурсии                                   |       | полерите тип экскурсии  |                    |       |
| <ul> <li>Экскурсионные путевки</li> </ul> | ı  | Событие с входными билетами                               |       |                         | Шаблон web-билета  |       |
| <ul> <li>Экскурсоводы</li> </ul>          | ı  | Выберите событие, в рамках которого проходит экскурсия    |       |                         | Создать            |       |
| <ul> <li>Языки</li> </ul>                 | ı  |                                                           |       |                         | Сбросить           |       |
| <ul> <li>Возрастные категории</li> </ul>  |    | Тариф для организованных групп                            |       | Тариф для сборных групп |                    |       |
| . Turu even meuž                          |    | Тариф для организованных групп                            |       | Тариф                   |                    |       |
| <ul> <li>типы экскурсии</li> </ul>        |    | * 2                                                       |       |                         |                    |       |
| <ul> <li>Группы экскурсий</li> </ul>      |    | - san                                                     |       | * местоположение        |                    |       |
| <ul> <li>Типы экскурсоводов</li> </ul>    |    | Зал                                                       |       | Выбрать 🗸               |                    |       |
| <b>ко</b> Партнеры У                      |    | Инициатор экскурсии                                       |       | Группы экскурсии        |                    |       |
| Let Отчеты ~                              |    | Инициатор события                                         |       | Группы экскурски        |                    |       |

# Создание экскурсионной путевки

В списке экскурсионных путевок необходимо нажать кнопку создать

| 🛧 Абонементы 🗸                                                      | • | Рабочи | й стол / Экскурсионные путевки                           |         |                              |              |                              |                                                |             |         | 🗲 Назад |
|---------------------------------------------------------------------|---|--------|----------------------------------------------------------|---------|------------------------------|--------------|------------------------------|------------------------------------------------|-------------|---------|---------|
| 🗊 Экскурсионное бюро 🗠                                              |   | + (    | Создать                                                  |         |                              |              |                              |                                                | 9           | < 1 >   | 20 ¢    |
| <ul> <li>Журнал экскурсий</li> </ul>                                |   | ID \$  | Тема 🎄                                                   | Язык 👙  | Возраст \$                   | Тип 💠        | Зал ф                        | Местоположение                                 | Инициатор 🖨 | Включен |         |
| <ul> <li>Сетка журнала</li> </ul>                                   | L | 38     | Экскурсия по выставке "Сальвадор Дали".                  | Русский | Взрослые                     | обзорная     |                              | Набережная реки Фонтанки, 21,<br>Музей Фаберже |             | Да      | 6       |
| <ul> <li>Темы экскурсий</li> </ul>                                  | L | 34     | Экскурсия по Фаберже                                     | Русский | Взрослые                     | обзорная     |                              | Парк, Дворец                                   |             | Да      | 6       |
| <ul> <li>Экскурсионные путевки</li> </ul>                           | L | 31     | Экскурсия АЗ                                             | Русский | Взрослые                     | тематическая |                              | Н. Радищевская                                 |             | Да      | 2       |
| <ul> <li>Экскурсоводы</li> </ul>                                    | L | 26     | Тестовая тематическая экскурсия                          | Русский | Взрослые, Дети,<br>Подростки | тематическая | Основная<br>экспозиция Музея | Н. Радищевская                                 |             | Да      | 6       |
| <ul> <li>Возрастные категории</li> <li>Типи и окологорий</li> </ul> | L | 21     | Бахрушинская экскурсия                                   | Русский | Взрослые                     | обзорная     |                              | Н. Радищевская                                 |             | Да      | 2       |
| <ul> <li>Группы экскурсий</li> </ul>                                | 1 | 19     | Русские в эмиграции. Организованные<br>группы до 15 чел. | Русский | Взрослые, Дети               | обзорная     | Основная<br>экспозиция Музея | Н. Радищевская                                 |             | Да      | 8       |
| <ul> <li>Типы экскурсоводов</li> </ul>                              |   | 13     | Русские в эмиграции. Организованные гр<br>до 5 чел       | Русский | Взрослые, Дети               | обзорная     | Основная<br>экспозиция Музея | Н. Радищевская                                 |             | Да      | 2       |
| % Промокоды 🗸                                                       |   | 7      | Русские в эмиграции. Сборные группы                      | Русский | Взрослые, Дети               | обзорная     | Основная<br>экспозиция Музея | Н. Радищевская                                 |             | Да      | 6       |
| иан Партнеры 🗸                                                      |   | 1      | Колчак                                                   | Русский | Взрослые, Дети               | обзорная     | Основная<br>экспозиция Музея | Н. Радищевская                                 |             | Да      | 6       |
| 🖬 Отчеты 🗸                                                          |   | + (    | Создать                                                  |         |                              |              |                              |                                                | 9           | < 1 >   | 20 ¢    |
| <b>9</b> Агенты ~                                                   | - |        |                                                          |         |                              |              |                              |                                                |             |         |         |

В открытом окне необходимо выбрать обязательные параметры:

- Тема экскурсии (создается в отдельном справочнике)
- Тип экскурсии (создается в отдельном справочнике)
- Зал и местоположение (создается в отдельном справочнике)
- Языки (создается в отдельном справочнике, можно выбрать несколько)
- Возрастные категории (создается в отдельном справочнике, можно выбрать несколько)

| ₽ Тарифы                                  | Рабочий стол / Экскурсионные путевки / Создание экскурсионной путевки |                               | 🗲 Назад           |  |  |  |  |  |  |  |  |  |
|-------------------------------------------|-----------------------------------------------------------------------|-------------------------------|-------------------|--|--|--|--|--|--|--|--|--|
| 🗰 События 🗸                               | Создание экскурсионной путевки                                        | оздание экскурсионной путевки |                   |  |  |  |  |  |  |  |  |  |
| 🚓 Абонементы 🗸                            | Информация Свободная продажа организованных групп Сроки Ви            | ознаграждения агентам         |                   |  |  |  |  |  |  |  |  |  |
| Экскурсионное бюро                        | * Тема экскурсии                                                      | * Тип экскурсии               | Включен           |  |  |  |  |  |  |  |  |  |
| <ul> <li>Журнал экскурсий</li> </ul>      | Выберите тему экскурски                                               | Выберите тип экскурсии        | Шаблон билета     |  |  |  |  |  |  |  |  |  |
| <ul> <li>Сетка журнала</li> </ul>         | Событие с входными билетами                                           |                               | Шаблон web-билета |  |  |  |  |  |  |  |  |  |
| <ul> <li>Темы экскурсий</li> </ul>        | Выберите событие, в рамках которого проходит экснурсия                |                               | Создать           |  |  |  |  |  |  |  |  |  |
| <ul> <li>Экскурсионные путевки</li> </ul> |                                                                       | Талиф для сборць и група      | Сбросить          |  |  |  |  |  |  |  |  |  |
| <ul> <li>Экскурсоводы</li> </ul>          | тариф для организованных групп                                        | тариф для соорявіх групп      |                   |  |  |  |  |  |  |  |  |  |
| <ul> <li>Возрастные категории</li> </ul>  | Тариф для организованных групп                                        | Тариф                         |                   |  |  |  |  |  |  |  |  |  |
| <ul> <li>Типы экскурсий</li> </ul>        | * 3an                                                                 | * Местоположение              |                   |  |  |  |  |  |  |  |  |  |
| <ul> <li>Группы экскурсий</li> </ul>      | 3an                                                                   | Выбрать                       |                   |  |  |  |  |  |  |  |  |  |
| <ul> <li>Типы экскурсоводов</li> </ul>    |                                                                       | Группы жекурсии               |                   |  |  |  |  |  |  |  |  |  |
| 🛠 Промокоды 🗸                             |                                                                       | , blung oneilionn             |                   |  |  |  |  |  |  |  |  |  |
| кон Партнеры                              | Инициатор события                                                     | Группы экскурски              |                   |  |  |  |  |  |  |  |  |  |

| ₽        | Тарифы                                    |   | *  | Рабочий стол / Экскурсионные путевки / Создание э    | кскурсионной путевки |                                                      |                   | 🗲 Назад |
|----------|-------------------------------------------|---|----|------------------------------------------------------|----------------------|------------------------------------------------------|-------------------|---------|
|          | События                                   | ~ | i. | Тариф для организованных групп                       |                      | Тариф                                                |                   |         |
|          | A6000000000000000000000000000000000000    | ~ | L  | * Зал                                                |                      | * Местоположение                                     |                   |         |
| <b>_</b> | Абонементы                                |   | L  | Зал                                                  |                      | Выбрать 🗸                                            | Включен           |         |
| 2        | Экскурсионное бюро                        | ^ | L  |                                                      |                      |                                                      |                   |         |
|          | <ul> <li>Журнал экскурсий</li> </ul>      |   | L  | Инициатор экскурсии                                  |                      | Группы экскурсии                                     | Шаблон билета     |         |
|          | <ul> <li>Сетка журнала</li> </ul>         |   | L  | Инициатор события                                    |                      | Группы экскурсии                                     | Шаблон web-билета |         |
|          | <ul> <li>Темы экскурсий</li> </ul>        |   | I. | * Языки, на которых может быть проведена экскурсия   |                      | * Возрастные категории                               | Создать           |         |
|          | <ul> <li>Экскурсионные путевки</li> </ul> |   |    | Выберите один или несколько языков, на которых можно | проводить эту экску  | Выберите одну или несколько категорий                | Сбросить          |         |
|          | <ul> <li>Экскурсоводы</li> </ul>          |   |    | L<br>Необходимо указать хотя бы один язык            | ]                    | Необходимо указать хотя бы одну возрастную категорию |                   |         |
|          | <ul> <li>Возрастные категории</li> </ul>  |   |    | Наличие переводчика                                  | Длительность, мин    |                                                      |                   |         |
|          | <ul> <li>Типы экскурсий</li> </ul>        |   |    | С переводчиком                                       | 15                   |                                                      |                   |         |
|          | <ul> <li>Группы экскурсий</li> </ul>      |   |    | Дополнительная информация                            |                      |                                                      |                   |         |
|          | <ul> <li>Типы экскурсоводов</li> </ul>    |   |    |                                                      |                      |                                                      |                   |         |
| %        | Промокоды                                 | ~ |    |                                                      |                      | ħ.                                                   |                   |         |

#### Параметры ценообразования путевки

- Тариф для организованных групп. Например мы создаем тариф с одной ценой на 5000 р. и устанавливаем его для организованных групп.
- Тариф для сборных групп. Например устанавливаем предварительно созданный тариф по категориям с разными ценами и каналами продаж.
- Событие с входными билетами. Если необходимо вместо с экскурсионной путевкой в обязательном добавлять билет на событие, например Входной билет.

#### Вкладка свободная продажа организованных групп

Служит для свободной продажи данной путевки организованных групп в сетках, если они созданы.

| Создание эк      | Создание экскурсионной путевки |                     |       |                        |           |  |  |  |  |  |  |
|------------------|--------------------------------|---------------------|-------|------------------------|-----------|--|--|--|--|--|--|
| Информация       | Свободная продажа о            | рганизованных групп | Сроки | Вознаграждения агентам |           |  |  |  |  |  |  |
| Свободная продах | ка                             | Лимит персон        |       | Количество дней в г    | календаре |  |  |  |  |  |  |
| Включить свое    | бодную продажу                 | 20                  |       |                        |           |  |  |  |  |  |  |
| Минимальное кол  | ичество персон при пок         | упке                |       |                        |           |  |  |  |  |  |  |
| 1                |                                |                     |       |                        |           |  |  |  |  |  |  |

#### Вкладка сроки

#### Регулирует различные сроки связанные с продажей и валидацией данной путевки

| Создание экскурсионной путевки |                |                  |           |                           |               |             |        |       |  |  |
|--------------------------------|----------------|------------------|-----------|---------------------------|---------------|-------------|--------|-------|--|--|
| Информация                     | Свободная прод | цажа организован | ных групп | Сроки                     | Вознагражден  | ния агентам |        |       |  |  |
| Продажи                        |                |                  |           |                           |               |             |        |       |  |  |
| Открытие продажи               | и от начала    |                  |           | Закрытие п                | родажи от нач | ала         |        |       |  |  |
| Тип Дни                        | Часы           | Минуты           | Сброс     | Тип                       | Дни           | Часы        | Минуты | Сброс |  |  |
| После ∨                        |                |                  | ×         | После ∨                   |               |             |        | ×     |  |  |
| Брониров                       | ание           |                  |           |                           |               |             |        |       |  |  |
| Срок действия бро              | инс            |                  |           | Окончания брони от начала |               |             |        |       |  |  |
| Дни                            | Часы           | Минуты           | Сброс     | Тип                       | Дни           | Часы        | Минуты | Сброс |  |  |
|                                |                |                  | ×         | После ∨                   |               |             |        | ×     |  |  |
| Возвраты                       |                |                  |           |                           |               |             |        |       |  |  |
| Окончания возвра               | тов от начала  |                  |           |                           |               |             |        |       |  |  |
| Тип Дни                        | Часы           | Минуты           | Сброс     |                           |               |             |        |       |  |  |
| После 🗸                        |                |                  | ×         |                           |               |             |        |       |  |  |
| Сроки прохода на мероприятие   |                |                  |           |                           |               |             |        |       |  |  |

#### Вкладка Вознаграждение агентам

Используется, если Агенту разрешено продавать данную путевку и необходимо поставить отдельное вознаграждение для путевки. Данные берутся из справочника в разделе **Агенты**.

После того, как создана путевка и назначены на нее цены через тарифы и каналы продаж в этих тарифах. Мы можем создать записи единовременные или сразу расписанием в журнале экскурсий для их продаж в панели управления, если это организованные группы или для остальных каналов если это сборные группы.

При желании можно организованные группы продавать на сайте.

# Журнал экскурсий

### Журнал экскурсий служит:

- Для отображения и управления созданными сгенерированными записями (единовременными или расписанием).
- Для переноса этих слотов времени.
- Для редактирования ранее создаваемых записей (общий список записей) на генерацию временных слотов по путевкам.
- Для создания заказов\бронирования организованных и сборных групп из панели управления.

|                                           |   |              |                                |           |                             |              |          |                          |               |        |           |              |         | E          | вы вошли как domrz | Выйти   |
|-------------------------------------------|---|--------------|--------------------------------|-----------|-----------------------------|--------------|----------|--------------------------|---------------|--------|-----------|--------------|---------|------------|--------------------|---------|
| <b>₽</b> Тарифы                           | * | Рабочий стол | 160чий стоп / Журнап экскурсий |           |                             |              |          |                          |               |        |           |              |         |            |                    | ← Назад |
| 🛗 События                                 | ~ | Журнал э     | урнал экскурсий                |           |                             |              |          |                          |               |        |           |              |         |            |                    |         |
| 🔥 Абонементы                              | ~ | Журнал       | Курнал Общий список записей    |           |                             |              |          |                          |               |        |           |              |         |            |                    |         |
| 💭 Экскурсионное бюро                      | ^ | Сетка        | Сетка Местоположения Инициатор |           |                             |              |          |                          |               |        |           |              |         |            |                    |         |
| <ul> <li>Журнал экскурсий</li> </ul>      |   | Сетка жу     | рнала                          |           |                             |              | Выбрать  |                          |               |        |           | Выбрать иниц | иатора  |            |                    |         |
| <ul> <li>Сетка журнала</li> </ul>         |   |              |                                |           |                             |              |          |                          |               |        |           |              |         |            |                    |         |
| <ul> <li>Темы экскурсий</li> </ul>        |   |              |                                |           |                             |              |          | Показат                  | ь календарь   |        |           |              |         |            |                    |         |
| <ul> <li>Экскурсионные путевки</li> </ul> |   |              |                                |           |                             |              |          | Показа                   | гь фильтры    |        |           |              |         |            |                    |         |
| <ul> <li>Экскурсоводы</li> </ul>          |   | + Добавит    | ь время в сетку 2              | 7 августа | 2020 г.                     |              |          |                          |               |        |           |              |         |            | 6                  | . 0     |
| <ul> <li>Возрастные категории</li> </ul>  |   | Время ф      | Сетка 💠                        | Заказ 💠   | Тип ф                       | Тема 💠       | Статус 🔅 | Экскурсовод              | Комментарий 💠 | Язык 💠 | Возраст 🔅 | Клиент 💠     | Бронь 💠 | Оплачено 💠 | Свободная продажа  | • •     |
| <ul> <li>Типы экскурсий</li> </ul>        |   | 12:25        | Тестовая сетка 1               |           |                             |              |          | не назначен              |               |        |           |              |         |            | Разрешено          |         |
| <ul> <li>Группы экскурсий</li> </ul>      |   |              |                                |           |                             |              |          | назначить                |               |        |           |              |         |            |                    |         |
| <ul> <li>Типы экскурсоводов</li> </ul>    |   | 13:15 💌      |                                |           | тематическая<br>Орг. группа | Экскурсия АЗ |          | не назначен<br>назначить | Добавить      |        |           |              | 0/15    | 0/15       | Разрешено          |         |
| % Промокоды                               | ř | 14:25        | Тестовая сетка 1               |           |                             |              |          | не назначен              |               |        |           |              |         |            | Разрешено          |         |
| 🕼 Партнеры                                | ~ |              |                                |           |                             |              |          | назначить                |               |        |           |              |         |            |                    |         |
| 🕍 Отчеты                                  | × | 17:15 💌      |                                |           | тематическая<br>Орг. группа | Экскурсия АЗ |          | не назначен<br>назначить | Добавить      |        |           |              | 0/15    | 0/15       | Разрешено          |         |
| A                                         | ^ |              |                                |           |                             |              |          |                          |               |        |           |              |         |            |                    |         |

#### Журнал экскурсий состоит из:

- Фильтра для сеток (если мы их используем).
- Календаря.
- Фильтров по различным параметрам.
- И непосредственно самих записей которые выводятся на определенный день.
- На календаре есть обозначение по оформленным экскурсиям с разными статусами, по ним можно ориентироваться, какие забронированы какие оплачены за этот день.

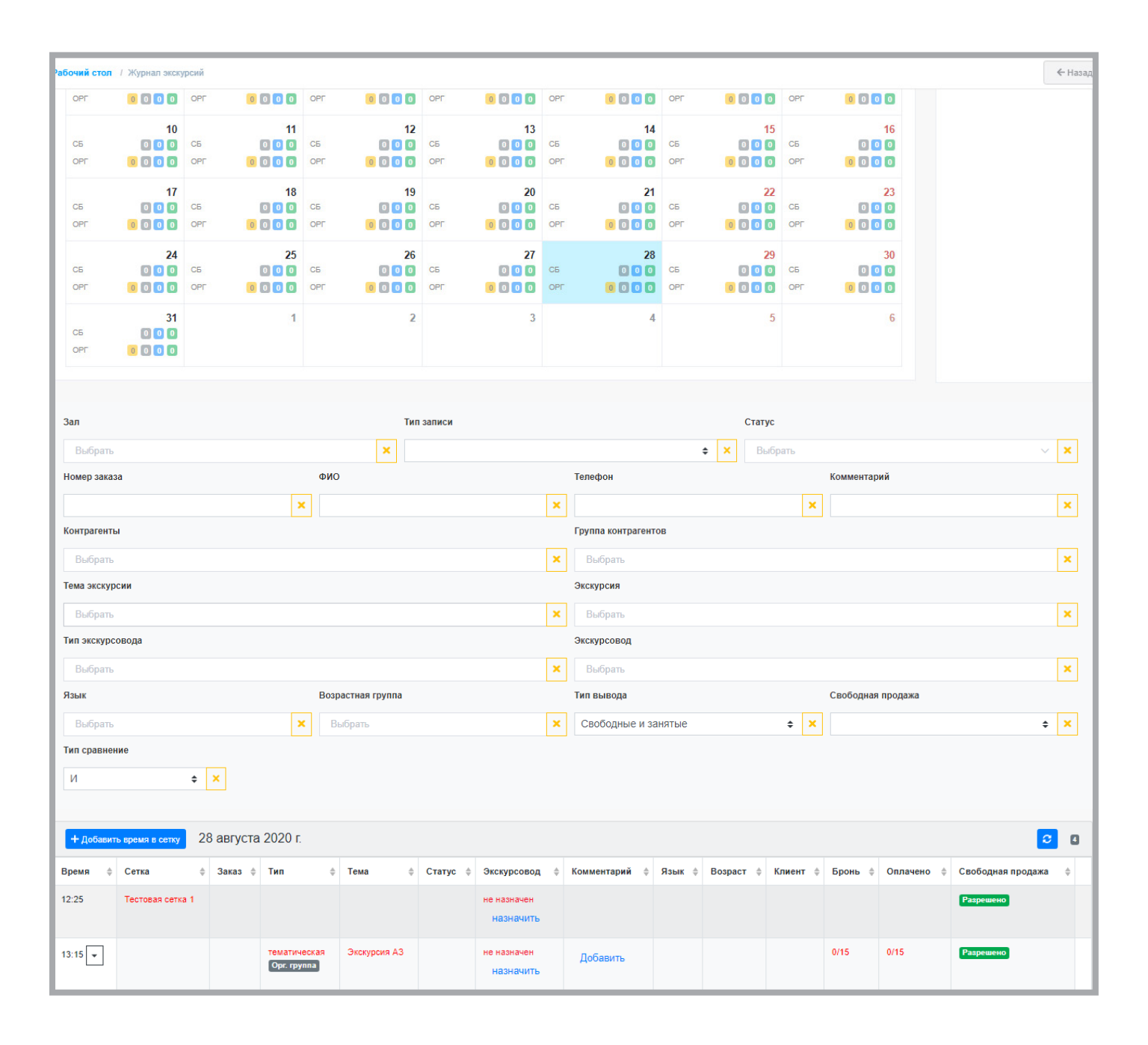

# Создание записи в Журнале экскурсий

После того как мы завели экскурсионные путевки и назначили на них тарификацию, мы можем разместить их в журнале экскурсий, создав запись на единовременную экскурсию или создав сразу много записей введя в мастере создание записи расписание.

| Рабочий стол / Журнал экскурсий |                                                                                                    | < Назад                                                                                                    |  |  |  |  |  |  |  |  |
|---------------------------------|----------------------------------------------------------------------------------------------------|----------------------------------------------------------------------------------------------------|--|--|--|--|--|--|--|--|
| Курнал экскурсий                |                                                                                                    |                                                                                                    |  |  |  |  |  |  |  |  |
| Журнал Общий список записей     |                                                                                                    |                                                                                                    |  |  |  |  |  |  |  |  |
| Сетка                           | Местоположения                                                                                                    | Инициатор                                                                                                    |  |  |  |  |  |  |  |  |
| Сетка журнала                   | Выбрать                                                                                                    | ✓ Выбрать инициатора                                                                                                    |  |  |  |  |  |  |  |  |
|                                 |                                                                                                    |                                                                                                    |  |  |  |  |  |  |  |  |
|                                 | Скрыть календарь                                                                                                    |                                                                                                    |  |  |  |  |  |  |  |  |
| Август ∨ 2020 ∨                 |                                                                                                    | Обновитъ Сегодия + Сощить запись                                                                                                    |  |  |  |  |  |  |  |  |
| Понедельник Вторник Среда       | Четверг Пятница                                                                                                    | Суббота Воскресенье                                                                                                    |  |  |  |  |  |  |  |  |
| 27 28                           | 29 30 31                                                                                                    | 1         2         Залика           СБ         СБ         СБ         СБ         СБ         Договоры: Бронь / Олланено           ОРГ         0         С         ОРГ         0         С         Договоры: Бронь / Олланено |  |  |  |  |  |  |  |  |
| 3 4                             | 5 6 7                                                                                                    | 8 9 Плановые: Продано                                                                                                    |  |  |  |  |  |  |  |  |
|                                 | O         OPF         O         O | OPT 0 0 0 0 OPT 0 0 0 0                                                                                                    |  |  |  |  |  |  |  |  |
| 1011                            | 12 13 14                                                                                                    | 15 16                                                                                                    |  |  |  |  |  |  |  |  |

Кнопка создать заказ открывает сразу афишу и при наличии уже готовых записей доступных для оформления в канале продаж "Панель управления" показывает эти записи для бронирования заказов.

После нажатия создать запись, открывается мастер создания записи на сборную или оргнанизованную группу.

### Сборная группа

| Рабочий стол / Журнал экскурсий / Создание записи журнала экскурсий 🧲 Назад |                   |  |  |  |  |  |  |  |  |
|-----------------------------------------------------------------------------|-------------------|--|--|--|--|--|--|--|--|
| Создание записи журнала экскурсий                                           |                   |  |  |  |  |  |  |  |  |
| Информация Общие лимиты                                                     |                   |  |  |  |  |  |  |  |  |
| * Тип группы                                                                | Шаблон билета     |  |  |  |  |  |  |  |  |
| Сборная группа Организованная группа                                        | Шаблон web-билета |  |  |  |  |  |  |  |  |
| Выводить только экскурсионные путевки соответствующие группе выбранной выше | Продажа на сайте  |  |  |  |  |  |  |  |  |
| * Экскурсионная путевка                                                     | Создать           |  |  |  |  |  |  |  |  |
| Выберите экскурсионную путевку                                              | Сбросить          |  |  |  |  |  |  |  |  |
| Тип расписания Количество дней в календаре                                  |                   |  |  |  |  |  |  |  |  |
| Дата                                                                        |                   |  |  |  |  |  |  |  |  |
| *Дата "Время                                                                |                   |  |  |  |  |  |  |  |  |
|                                                                             |                   |  |  |  |  |  |  |  |  |
| Время из сетки                                                              |                   |  |  |  |  |  |  |  |  |
| 🔍 Использовать актуальное время из сетки                                    |                   |  |  |  |  |  |  |  |  |
| Для создания заказа необходимо заполнить всю информацию                     |                   |  |  |  |  |  |  |  |  |

При создании экскурсии сборной группы

- Вводим экскурсионную путевку.
- Ставим тип расписания: Дата если событие будет единовременное (одна запись в календаре). Расписание если событие будет по расписанию (много записей в календаре)

| Тип расписа | ния     |          |    |    | Кол | ичест | во д | ней в | в кале | ендар | e  |    |    |    |    |      |    |    |    |       |    |    |    |    |    |     |       |       |      |      |      |    |      |       |     |       |     |
|-------------|---------|----------|----|----|-----|-------|------|-------|--------|-------|----|----|----|----|----|------|----|----|----|-------|----|----|----|----|----|-----|-------|-------|------|------|------|----|------|-------|-----|-------|-----|
| Расписани   | ie      |          | ~  |    |     |       |      |       |        |       |    |    |    |    |    |      |    |    |    |       |    |    |    |    |    |     |       |       |      |      |      |    |      |       |     |       |     |
| Расписание  | е на го | рд       |    |    |     |       |      |       |        |       |    |    |    |    |    |      |    |    |    |       |    |    |    |    |    |     |       |       |      |      |      |    |      |       |     |       |     |
| Шаблон      | врем    | ени      |    |    |     |       |      |       |        |       |    |    |    |    |    |      |    |    |    |       |    |    |    |    |    |     |       |       |      |      |      |    |      |       |     |       |     |
| + <         | 2       | ~ (      | 2  |    |     |       |      |       |        |       |    |    |    |    |    | 09:0 | 00 |    |    | 10:00 | )  |    |    |    |    |     |       |       |      |      |      |    |      |       |     |       |     |
| « 202       | 20      | <b>»</b> |    |    |     |       |      |       |        |       |    |    |    |    |    |      |    |    |    |       |    |    |    |    |    | Уст | ганов | ить в | ремя | изсе | етки | E  | ыбра | ть дн | ивд | иапаз | оне |
|             | пн      | BT       | СР | ЧТ | ПТ  | СБ    | BC   | пн    | BT     | СР    | ЧТ | пт | СБ | BC | пн | BT   | СР | ЧТ | пт | СБ    | BC | пн | BT | СР | ЧТ | пт  | СБ    | BC    | пн   | BT   | СР   | ЧТ | пт   | СБ    | вс  | пн    | BT  |
| Январь      |         |          | 1  | 2  | 3   | 4     | 5    | 6     | 7      | 8     | 9  | 10 | 11 | 12 | 13 | 14   | 15 | 16 | 17 | 18    | 19 | 20 | 21 | 22 | 23 | 24  | 25    | 26    | 27   | 28   | 29   | 30 | 31   |       |     |       |     |
| Февраль     |         |          |    |    |     | 1     | 2    | 3     | 4      | 5     | 6  | 7  | 8  | 9  | 10 | 11   | 12 | 13 | 14 | 15    | 16 | 17 | 18 | 19 | 20 | 21  | 22    | 23    | 24   | 25   | 26   | 27 | 28   | 29    |     |       |     |
| Март        |         |          |    |    |     |       | 1    | 2     | 3      | 4     | 5  | 6  | 7  | 8  | 9  | 10   | 11 | 12 | 13 | 14    | 15 | 16 | 17 | 18 | 19 | 20  | 21    | 22    | 23   | 24   | 25   | 26 | 27   | 28    | 29  | 30    | 31  |
| Апрель      |         |          | 1  | 2  | 3   | 4     | 5    | 6     | 7      | 8     | 9  | 10 | 11 | 12 | 13 | 14   | 15 | 16 | 17 | 18    | 19 | 20 | 21 | 22 | 23 | 24  | 25    | 26    | 27   | 28   | 29   | 30 |      |       |     |       |     |

Использовать время из сетки - если мы пользуемся созданными сетками времени и хотим использовать время для экскурсии на основе них.

Рычажком "Продажа на сайте" можно выключить продажу на сайте по созданной записи на все расписание или единовременную дату, в зависимости как мы завели запись, не применяя инструментарий каналов продаж в тарифах.

#### Вкладка Общие лимиты

Выставляет ограничения на одну запись на сборные группы, как общие, так и по каналам продаж. Например: на картинке ограничение общего лимита в 20 персон ограничивает число доступных путевок для продажи на один любой слот времени в 20 человек на путевки в афише созданные этой записью.

| Информация Общие лимиты             |         |                                              |         |  |  |  |  |  |
|-------------------------------------|---------|----------------------------------------------|---------|--|--|--|--|--|
| Общий лимит для всех каналов продаж |         | Общий лимит для всех каналов продаж за заказ |         |  |  |  |  |  |
| 20                                  |         |                                              |         |  |  |  |  |  |
| Лимит по каналам продаж             |         | Лимит за заказ по каналам продаж             |         |  |  |  |  |  |
| Без группы                          |         | Без группы                                   |         |  |  |  |  |  |
| Билетомат                           | Касса   | Билетомат                                    | Касса   |  |  |  |  |  |
|                                     |         |                                              |         |  |  |  |  |  |
| Касса главное здание                | Касса З | Касса главное здание                         | Касса З |  |  |  |  |  |
|                                     |         |                                              |         |  |  |  |  |  |
| V V                                 |         | V W.G                                        |         |  |  |  |  |  |

#### Организованная группа

| Создание записи журнала экскурсий                                                          |                                      |                    |
|--------------------------------------------------------------------------------------------|--------------------------------------|--------------------|
| Информация                                                                                 |                                      |                    |
| * Тип гоулпы                                                                               |                                      | Шаблон билета      |
| in prime                                                                                   |                                      |                    |
| Сборная группа Организованная группа                                                       |                                      | Шаблон web-билета  |
| <ul> <li>Выводить только экскурсионные путевки соответствующие группе выбранной</li> </ul> | выше                                 | 🚺 Продажа на сайте |
| * Экскурсионная путевка                                                                    |                                      | Создать            |
| Выберите экскурсионную путевку                                                             |                                      | Сбросить           |
|                                                                                            |                                      | Copound            |
| тип расписания количество днеи в календаре количество                                      | персон Минимальное количество персон |                    |
| Дата 🗸 20                                                                                  | 2 <b>1</b>                           |                    |
|                                                                                            | -                                    |                    |
| контрагент                                                                                 | Группа контрагента                   |                    |
| Выберите контрагента, заказавшего экскурсию                                                | Выберите группу контрагента          |                    |
| t Barra                                                                                    |                                      |                    |
| Дата оремя                                                                                 |                                      |                    |
| <b>O</b>                                                                                   |                                      |                    |
| Время из сетки                                                                             |                                      |                    |

В организованной группе уже есть некоторые отличия.

Количество персон - количество персон на одну организованную группу созданную этой записью. Минимальное кол-во персон - минимальное ограничение.

Контрагент - если мы хотим эту запись оформить для партнера, который будет сам ее оформлять в своем личном кабинете партнера, то необходимо его здесь назначить.

После создания общей записи (записей расписания или единовременного) в журнале экскурсий под календарем появятся сгенерированные записи.

|            | Показать фильтры                              |         |                              |                                    |          |                          |               |        |           |          |         |            |                      |   |   |
|------------|-----------------------------------------------|---------|------------------------------|------------------------------------|----------|--------------------------|---------------|--------|-----------|----------|---------|------------|----------------------|---|---|
| + Добави   | + добавить время в сетку 15 октября 2020 г. С |         |                              |                                    |          |                          |               |        |           |          |         |            |                      | 5 |   |
| Время 🗘    | Сетка ≑                                       | Заказ ≑ | тип ∲                        | Тема                               | статус 🗘 | Экскурсовод 🗘            | Комментарий 🗘 | Язык ≑ | Возраст 🗘 | Клиент ≑ | Бронь ≑ | Оплачено 🗘 | Свободная<br>продажа | ÷ |   |
| 10:00      |                                               |         | обзорная<br>Сбор. группа     | Экскурсия по Фаберже               |          | не назначен<br>назначить | Добавить      |        |           |          | 0/20    | 0/20       | Разрешено            |   | 0 |
| 12:00      |                                               |         | обзорная<br>Сбор. группа     | Экскурсия по Фаберже               |          | не назначен<br>назначить | Добавить      |        |           |          | 0/20    | 0/20       | Разрешено            |   | • |
| 18:08      |                                               |         | тематическая<br>Сбор. группа | Тестовая тематическая<br>экскурсия |          | не назначен<br>назначить | Добавить      |        |           |          | 0/20    | 0/20       | Разрешено            |   | 0 |
| 18:08      |                                               |         | обзорная<br>Сбор. группа     | Экскурсия по Фаберже               |          | не назначен<br>назначить | Добавить      |        |           |          | 0/20    | 0/20       | Разрешено            |   | 0 |
| 18:10<br>• |                                               |         | тематическая<br>Сбор. группа | Тестовая тематическая<br>экскурсия |          | не назначен<br>назначить | Добавить      |        |           |          | 0/20    | 0/20       | Разрешено            |   | • |
| + Добави   | + добавить время в сетку 15 ОКТЯБРЯ 2020 Г. 🖸 |         |                              |                                    |          |                          |               |        |           |          |         |            |                      | 5 |   |

При этом у каждой записи будут возможности:

- Создания заказа (если записи доступны для бронирования под каналом продаж панель управления)
- Удаления
- Переноса записи на другое время

Созданные заказы на запись возможно будет просмотреть развернув запись кнопкой.

|                                                                                                    | Показать фильтры      |       |                              |                                |             |          |                          |          |  |  |  |      |      |           |   |            |
|----------------------------------------------------------------------------------------------------|-----------------------|-------|------------------------------|--------------------------------|-------------|----------|--------------------------|----------|--|--|--|------|------|-----------|---|------------|
| + доб                                                                                                    | авить время в         | сетку | 15 октября 2                 | 020 r.                         |             |          |                          |          |  |  |  |      |      |           |   | <b>C</b> 5 |
| Время Сетка Заказ Тип Статус Зкскурсовод Комментарий Язык Возраст Клиент Бронь Оплачено Свободная продажа |                       |       |                              |                                |             |          |                          | \$       |  |  |  |      |      |           |   |            |
| 10:00                                                                                                    |                       |       | обзорная<br>Сбор. группа     | Экскурсия по Фабе              | ерже        |          | не назначен<br>назначить | Добавить |  |  |  | 0/20 | 0/20 | Разрешено | ľ | <b>i</b>   |
| 12:00                                                                                                    |                       |       | обзорная<br>Сбор. группа     | Экскурсия по Фабе              | ерже        |          | не назначен<br>назначить | Добавить |  |  |  | 0/20 | 0/20 | Разрешено | ľ | 1          |
| Инф                                                                                                    | Информация о записи:  |       |                              |                                |             |          |                          |          |  |  |  |      |      |           |   |            |
| ID                                                                                                    | Инициатор             | Зал   | Местоположени                | контрагенты                    | Группы конт | рагентов |                          |          |  |  |  |      |      |           |   |            |
| 118                                                                                                    |                       |       | Парк, Дворец                 |                                |             |          |                          |          |  |  |  |      |      |           |   |            |
| Ин                                                                                                    | Информация отсутсяует |       |                              |                                |             |          |                          |          |  |  |  |      |      |           |   |            |
|                                                                                                    |                       |       |                              |                                |             |          |                          |          |  |  |  |      |      |           |   |            |
| 18:08                                                                                                    |                       |       | тематическая<br>Сбор. группа | Тестовая тематиче<br>экскурсия | еская       |          | не назначен<br>назначить | Добавить |  |  |  | 0/20 | 0/20 | Разрешено | ľ | 6          |
| 18:08                                                                                                    |                       |       | обзорная<br>Сбор. группа     | Экскурсия по Фабе              | ерже        |          | не назначен<br>назначить | Добавить |  |  |  | 0/20 | 0/20 | Разрешено | 1 | 8          |
| 18:10                                                                                                    |                       |       | тематическая<br>Сбор. группа | Тестовая тематиче<br>экскурсия | еская       |          | не назначен              | Добавить |  |  |  | 0/20 | 0/20 | Разрешено |   | 6          |

Весь список ранее создаваемых записей на Сборные или Организованные группы, которые генерируют слоты времени в журнале доступны для редактирования на вкладке Общий список записей в общем Журнале.

| Pao | раоочии стол т журнал экскурсии                                                                                                    |                                       |                             |                           |                           |             |             |                |             |                     |      |  |  |  |
|-----|----------------------------------------------------------------------------------------------------|---------------------------------------|-----------------------------|---------------------------|---------------------------|-------------|-------------|----------------|-------------|---------------------|------|--|--|--|
| Жу  | Журнал экскурсий                                                                                                    |                                       |                             |                           |                           |             |             |                |             |                     |      |  |  |  |
|     |                                                                                                    |                                       |                             |                           |                           |             |             |                |             |                     |      |  |  |  |
| K   | урнал Общий список з                                                                                                    | аписей                                |                             |                           |                           |             |             |                |             |                     |      |  |  |  |
|     |                                                                                                    | Экскурсионная путевка                 |                             |                           |                           |             |             |                |             |                     |      |  |  |  |
|     |                                                                                                    | <b>х</b> Выбрать                      |                             |                           |                           |             |             |                |             |                     | ×    |  |  |  |
| 3   | Зал Местопаложение Экокуроовод                                                                                                    |                                       |                             |                           |                           |             |             |                |             |                     |      |  |  |  |
|     | Выбрать                                                                                                    |                                       | ×                           | Выбрать                   |                           |             | ×           | Выбрать        |             |                     | ×    |  |  |  |
|     |                                                                                                    |                                       |                             |                           |                           |             |             |                |             |                     |      |  |  |  |
|     |                                                                                                    |                                       |                             |                           |                           |             |             |                |             |                     |      |  |  |  |
|     |                                                                                                    |                                       |                             |                           |                           |             |             |                |             | _                   |      |  |  |  |
|     | + Создать                                                                                                    |                                       |                             |                           |                           |             |             |                |             | 15 ( 1 )            | 20 ¢ |  |  |  |
| ID  | Тип записи 🔶                                                                                                    | Экскурсионная путевка                 |                             | Å                         | ;                         | Зал 🕴       | Me          | стоположение 💠 | Контрагенты | Группы контрагентов |      |  |  |  |
| 11  | 8 Сборная группа                                                                                                    | Экскурсия по Фаберже. Язык: Русский,  | ые                          |                           |                           | Пај         | рк, Дворец  |                |             | 2                   |      |  |  |  |
| 11  | 4 Сборная группа                                                                                                    | Тестовая тематическая экскурсия. Языя | ий, Взрослые/Дети/Подростки | (                         | Основная экспозиция Музея | Н. І        | Радищевская |                |             | 2                   |      |  |  |  |
| 11  | 110 Сборная группа Тестовая тематическая экскурсия. Язык: Русский, Взрослые/Дети/Подростки Основная экспозиция Музея Н. Радищевская |                                       |                             |                           |                           |             |             |                |             |                     | 2    |  |  |  |
| 10  | 6 Организованная группа                                                                                                    | Колчак. Язык: Русский, Взрослые/Дети  | 0                           | Основная экспозиция Музея | Н. І                      | Радищевская |             | 2              |             |                     |      |  |  |  |
| 10  | 1 Организованная группа                                                                                                    |                                       |                             | Н. І                      | Радищевская               |             |             | 2              |             |                     |      |  |  |  |
| 8   | 6 Сборная группа                                                                                                    | Экскурсия АЗ. Язык: Русский, Взрослые | •                           |                           |                           |             | H.I         | Радищевская    |             |                     | 2    |  |  |  |

### Сетка журнала

Создана для расширенного управления и заведения нескольких сеток журнала экскурсий. Применяется при большом потоке клиентов, существовании нескольких отделов заведения экскурсий и большого количества экскурсоводов.

Сетки журналов главном образом разделяются их временем действия, местоположением и инициатором.

При небольшом количестве экскурсоводов и одного отдела в билетном столе данный раздел не рекомендуется использовать.